را بهای ارسال الکترونیکی کزارش مرحله ای پیشرفت علیات ساختانی

(فازاول)

لطفاً جهت انجام عمليات از مرورگر فايرفاكس بروز استفاده نمائيد.

۱. ورود

**نام کاربری:** شماره عضویت مهندس بدون خط تیره

**رمز عبور:** رمز عبور مهندس

مهندس گرامی در صورتی که شماره عضویت و رمز عبور خود را فراموش یا تحویل نگرفته اید به سازمان مراجعه نمایید.

| مازمان نظام مندی مانتمان<br>امان بشر<br>مار عدود<br>مدر عدور<br>مدر عدور |  |
|--------------------------------------------------------------------------|--|
| ک امبیتی را وارد کند<br>ورود<br>سازمان نظام مهندسی ساختمان استان بوشهر   |  |

در صورت صحیح بودن مشخصات ، پس از فشردن ورود، وارد پنل مدیریت خود می شوید.

# ۲. تعریف قرارداد جدید

۱. در این قسمت نوع قرارداد را مشخص نمائید.

۲. در صورتی که رشته شما بصورت پیش فرض انتخاب نشده باشد آن را به رشته خود تغییر دهید.

نکته: در صورت دارا بودن چند رشته (حقیقی- حقوقی) رشته مورد نظر را انتخاب نمائید.

۳. شماره قرارداد مورد نظر را وارد نمائید.

۴. پلاک ثبتی را وارد نمائید.

۵. شهر خود را انتخاب نمائید.

در صورتی که قراردادی با شماره ، نوع و رشته مورد نظر شما وجود نداشته باشد پس از ثبت به صفحه لیست قرارداد های خود منتقل خواهید شد.

نکته: در صورتی که قراردادی را قبلاً ثبت نموده اید به لیست قراردادهای خودرفته و آن را پیگیری نمایید.

| المروز : ۲۰/ ۲۰/ ۱۲۹۴<br>ف خروج |                                                                                     | مەتدىن: غېدالرشا ققيە |
|---------------------------------|-------------------------------------------------------------------------------------|-----------------------|
|                                 | مەنىپ : يىدالىغا ققىيە                                                              | 🖪 قرارداد جدید        |
|                                 |                                                                                     | 🗮 لیست قراردادها      |
|                                 | تۇغ قرارداد قۇلىش بىل ب<br>رىشتە بىرق ب<br>مىلاك تېشى<br>بېلاك تېشى<br>تېر بېشچىر ب | ■ آرخيو               |
|                                 |                                                                                     |                       |
|                                 |                                                                                     |                       |

# ۳. لیست قرارداد ها

در این صفحه لیستی از قرارداد های خود را مشاهده می نمائید.

جهت مدیریت و ارسال مراحل مختلف قرارداد بر روی مشاهده( 🝳 ) کلیک نمائید.

در صورتی که مشخصات قرارداد را اشتباه وارد کرده اید آن را حذف و از منوی کنار بر روی قرارداد جدید کلیک نمائید ، مجدداً به مرحله ۲ (تعریف قرارداد جدید) باز می گردید.

| 1596/ . | 🛗 امروز : ۲٬۰۸ |                |           |      |         |      |             |                 | مهندس : عبدالرضا فقیه |
|---------|----------------|----------------|-----------|------|---------|------|-------------|-----------------|-----------------------|
|         | ₿ خروج         |                |           |      |         |      |             |                 |                       |
|         |                |                |           |      |         |      |             | ليست قرارداد ها | 🖪 قرارداد جدید        |
| حذف     | مشاهده         | تاريخ          | پلاک ثبتی |      | شهرستان | رشته | نوع قرارداد | شماره قرارداد   | 🔳 لیست قراردادها      |
| ×       | Q              | ۱۳۹۴/ • V/ • ۸ |           | **** | بوشهر   | برق  | افزايش بنا  | 7777            | 🗖 آرشيو               |
|         |                |                |           |      |         |      |             |                 |                       |
|         |                |                |           |      |         |      |             | 1 1             |                       |
|         |                |                |           |      |         |      |             |                 |                       |
|         |                |                |           |      |         |      |             |                 |                       |
|         |                |                |           |      |         |      |             |                 |                       |
|         |                |                |           |      |         |      |             |                 |                       |
|         |                |                |           |      |         |      |             |                 |                       |
|         |                |                |           |      |         |      |             |                 |                       |
|         |                |                |           |      |         |      |             |                 |                       |
|         |                |                |           |      |         |      |             |                 |                       |
|         |                |                |           |      |         |      |             |                 |                       |
|         |                |                |           |      |         |      |             |                 |                       |

# ۴. مدیریت ارسال گزارش مرحله ای

| ⊞ امروز : ۲۰۰/ ۱۲۹۴<br>♦ خروج |                                                               | مهتدس: عبدالرضا فقيه |
|-------------------------------|---------------------------------------------------------------|----------------------|
|                               | مراحل ارسال                                                   | 🖥 قرارداد جدید       |
| قبلا ارسال کردہ ام            | مرحله آپلودفایل شهرداری ارسال فرم نظام مهندسی پاسخ اصلاح فایل | 🗮 لیست قراردادها     |
|                               | اول [1] الحالي                                                | 🖿 آرشيو              |
|                               |                                                               |                      |
|                               |                                                               |                      |
|                               |                                                               |                      |
|                               | در حال بررسی تایید شده رد شده                                 |                      |
|                               |                                                               |                      |
|                               |                                                               |                      |
|                               |                                                               |                      |
|                               |                                                               |                      |
|                               |                                                               |                      |
|                               |                                                               |                      |
|                               |                                                               |                      |

اگر مراحل قبلی را بصورت حضوری به سازمان تحویل و مبلغ مورد نظر را دریافت نموده باشید ، مراحل بعدی را ارسال نمائید (نحوه ارسال در ۴-۱ ).

اگر گزارش مرحله ای خود را تحویل داده اید و جهت دریافت مبلغ ، قصد اقدام دارید از گزینه "قبلا ارسال کرده ام" ( 🗹 ) استفاده نمائید (نحوه ارسال در ۴–۲). **۴–۱ : ارسال گزارش هر مرحله** :ابتدا از سامانه ناظر شهرداری بوشهر گزارش شهرداری که نتیجه آن مشخص شده باشد(تائیدشده یا تخلف دارد) بر روی سیستم خود با فرمت PDF ذخیره نمائید.

|                                |                                           | Xe.                                                           |                   | BUSHEHR MUNICIPA                          |                          |
|--------------------------------|-------------------------------------------|---------------------------------------------------------------|-------------------|-------------------------------------------|--------------------------|
| -                              |                                           |                                                               |                   | 춞 صفحه اصلی                               |                          |
| شماره نامه:                    |                                           | گزارش بیشرفت تاسیسات برقی                                     |                   |                                           | ناظر برق<br>نظام مهندسی: |
| تاريخ :<br>تله                 | واقع در کوی                               | س ناظر بلاک ثبته . شهاره- به هالکیت منتخص /                   | <b>ور</b><br>معند | شهرداری محترم بندر بوش<br>اجتراها ایتجانب |                          |
| م پلاک مذکور را تقدیم می نمایم | و کے در توت<br>ت فیزیکی مرحلہ مرحلہ چھارہ | س میر بدع بینی مسرو<br>ساختمانی مورغ بدینوسیله گزارش پیشرف    | ه پروانه          | ، هرشه بیبانید<br>به شمار                 | مفحه اصلى                |
| اجراتشده لازم نيست             | موردتایید مردود                           | موارد نظارت                                                   | رديف              | مرحله گزارش                               | ىنوى ملک                 |
|                                |                                           | جایگذاری محل عبور ورودی برق ساختمان                           | 1                 |                                           | ىنوى گزارش               |
|                                |                                           | هماهنگی انشعاب اصلی برق با شبکه شهری                          | 2                 | 3                                         | ننوی پیام                |
|                                |                                           | پیش بینی محل حفر چاہ ارت                                      | 3                 | · · · · · · · · · · · · · · · · · · ·     | بت پروفایل               |
|                                |                                           | پیش بینی محل تامین برق اضطراری (ژنراتور)<br>                  | 4                 |                                           | اهتما                    |
| ⊻                              |                                           | محل اتاقک برق آسانسور                                         | 5                 |                                           | هیین پرسش افنیتی         |
|                                | ✓                                         | جاگذاری محل عبور کابل برق در سقف طبقات                        | 6                 |                                           | غيير كلمه عبور           |
|                                |                                           | جادداری فحل عبور دابل های سیستم جربان صعیف در سفف<br>طبقات    | 7                 |                                           | فروح                     |
|                                | •                                         | لوله کشی برق در سفف                                           | 8                 | 3-                                        |                          |
|                                | •                                         | لوله کشی سیستم جریان ضعیف در سقف                              | 9                 | رحله م<br>جزاف ا                          |                          |
|                                | •                                         | لوله کشـی برق در کف و دیوارها                                 | 10                | وله که                                    |                          |
|                                | •                                         | لوله کشنی برق سیستم جریان ضعیف در کف و دیوارها                | 11                | ار چيد<br>سې بر                           |                          |
|                                |                                           | نصب قوطی کلید و پریز                                          | 12                | ້າງ                                       |                          |
|                                |                                           | نصب تابلوها و جعبه تقسيم                                      | 13                |                                           |                          |
|                                |                                           | مصالح مصرفی برق در این مرحله                                  | 14                |                                           |                          |
|                                | ⊻                                         | هماهنگی محل نصب تجهیزات برقی با تجهیزات مکانیکی               | 15                |                                           |                          |
|                                | •                                         | کابل کشنی برق ساختمان                                         | 16                |                                           |                          |
|                                | •                                         | کابل کشنی سیستم جریان ضعیف                                    | 17                |                                           |                          |
|                                | •                                         | سیم کشتی برق ساختمان                                          | 18                | ( <sup>1</sup>                            |                          |
|                                | •                                         | سیم کشتی سیم های جریان ضعیف                                   | 19                |                                           |                          |
| <b>v</b>                       |                                           | کابل کشنی آسانسور                                             | 20                | ميدو ک                                    |                          |
|                                | •                                         | انجام رنگ بندی سیم ها بر اساس مبحث 13                         | 21                | شی <b>و</b><br>()                         |                          |
|                                | <ul><li>✓</li></ul>                       | خط بندی تابلوهای برق                                          | 22                | 0.550                                     |                          |
|                                | •                                         | مصالح مصرفی برق در این مرحله                                  | 23                |                                           |                          |
|                                | •                                         | نصب تجهیزات روشنایی                                           | 24                |                                           |                          |
|                                | •                                         | نصب تجهیزات پریزهای برق                                       | 25                |                                           |                          |
|                                |                                           | نصب تجهيزات سيستم جريان ضعيف                                  | 26                |                                           |                          |
|                                | •                                         | اجرای سیستم ارت ساختمان                                       | 27                | 11                                        |                          |
| <b>v</b>                       |                                           | نصب تحقيزات اعلام حريق                                        | 28                | اه جها<br>اعداد<br>اعداد                  |                          |
| -racin/2010                    |                                           | تصب کنتور برق و راه اندازی سیستم برق                          | 29                | رم(نمب<br>بت و<br>ک                       |                          |
|                                | Read                                      | کابل کشتی به تابلو اصلی آسانسور و نصب فیوز اصلی               | 30                | 12                                        |                          |
|                                |                                           | اسانسور                                                       | 31                |                                           |                          |
| Ľ                              |                                           | نفب مولد بری اصطراری و نجهیزت مربوعه                          | 32                |                                           |                          |
| 94/V/+                         | <b>V</b>                                  | مطابقت وضغ موجود با نقشته و مندرجات پرونته                    | 32                |                                           |                          |
|                                |                                           |                                                               |                   | فایل پیوست مارد                           |                          |
| می باشد ،                      | ساختمان در مرحله پایان کار                | بازدید به عمل آمد و تست های ارت و محافظه جان انجام شد و ،<br> | ن مذکور           | نوضیحات ناظر از ساختما<br>                |                          |

**نکته**: گزارش شهرداری که هنوز بررسی نشده و درحالت بررسی است مورد قبول واقع نمی باشد.

۴-۱-۱- آپلود فایل شهرداری:

در این سامانه بر روی گزینه آپلود فایل شهرداری ( 🕼 ) کلیک نمائید.

در صفحه باز شده بر روی دکمه (No file choose File ) کلیک کرده و فایل PDF شهرداری را انتخاب نمائید.

\* نوع فایل PDF و حجم آن کمتر از ۵۰۰ کیلو بایت باشد.

سپس بر روی دکمه آپلود فایل کلیک نمائید.

| امروز : ۲۰ / ۲۹۴ / ۱۳۹۴<br>فروج |                                                                 | مهندس: عبدالرضا فقیه                          |
|---------------------------------|-----------------------------------------------------------------|-----------------------------------------------|
|                                 | No file selectedBrowse<br>آپلود فایل                            | ی قرارداد جدید<br>≣ لیست قراردادها<br>■ آرشیو |
|                                 | حجم فایل کمتر از ۵۰۰ کیلوبایت باشد.<br>فرمت فایل باید PDF باشد. |                                               |
|                                 |                                                                 |                                               |
|                                 |                                                                 |                                               |
|                                 |                                                                 |                                               |
|                                 |                                                                 |                                               |
|                                 |                                                                 |                                               |
|                                 | 6                                                               |                                               |
|                                 |                                                                 |                                               |

ینج شنبه ۹ مهر ۱۳۹۴

جی) شهرداری بندر بوشهر

۴-۱-۲ تکمیل فرم نظام مهندسی بر روی گزینه ارسال فرم نظام مهندسی ( 🔲 ) کلیک نمائید. در صفحه باز شده مشخصات ساختمان و مشخصات خود را وارد نمائيد. ارسال تهایی قرم به همراه قایل ) کلیک نمائید. پس از وارد کردن ورودی ها در پایین صفحه بر روی دکمه ارسال نهایی فرم به همراه فایل ( مهندس : عبدالرضا فقيه 🛗 امروز : ۱۳۹۴/۰۷/۰۸ ڻ خروج 🚹 قرارداد جدید فرم گزارش مرحله ای پیشرفت عملیات ساختمانی 🔳 ليست قراردادها 💂 مشخصات ساختمان 🖿 آرشيو طبقه شمارہ پلاک ثبتی ۲۲۲۲ اسكلت ساختمان تاريخ صدور پروانه ۱ ۲ فروردين ۲ ۱۳۵۰ ۲ مالک شماره پروانه ساختمان مساحت (متراژ) آدرس شماره قرارداد ۲۲۲۲ متر مربع مرحله اجرای پروژه اول (i) تاريخ قرارداد ۱ ۲ فروردين ۲ ۱۳۵۰ ۲ محل اجرای پروژه 畠 مشخصات مهندس رشته برق ۲

نام و نام خانوادگی مهندس ناظر <mark>عبدالرضا فقیه</mark>

i توضيحات

شماره حساب مهندس ناظر ۹۵۰۱۶۰۴۱۴۰

اگر شما در شهرستان ناظر باشید، پس از کلیک بر روی ارسال فرم نظام، فرم گزارش مرحله ای پیشرفت عملیات ساختمانی که بصورت دستی تکمیل نموده اید اسکن نموده و آن را به فرمت PDF تبدیل نمائید سپس از طریق صفحه باز شده به روش ارسال فایل شهرداری (۴–۱–۱) بارگزاری و ارسال نمائید.

تاريخ تحويل به سازمان ۱ ۲ فروردين ۲ ۱۳۵۰

| 🛗 امروز : ۱۳۹۴/۰۷/۰۹ |                                     | مهندس : عبدالرضا فقيه |
|----------------------|-------------------------------------|-----------------------|
| <b>ن</b> خروج        |                                     |                       |
|                      | No file celected Browse             | 🗗 قرارداد جدید        |
|                      | No me selected                      | 🗮 ليست قراردادها      |
|                      | آپلود فایل                          | 🗖 آرشيو               |
|                      |                                     |                       |
|                      | حجم فایل کمتر از ۵۰۰ کیلوبایت باشد. |                       |
|                      | فرمت فایل باید PDF باشد.            |                       |
|                      |                                     |                       |
|                      |                                     |                       |
|                      |                                     |                       |
|                      |                                     |                       |
|                      |                                     |                       |
|                      |                                     |                       |
|                      |                                     |                       |
|                      |                                     |                       |
|                      |                                     |                       |
|                      |                                     |                       |

پس از ارسال، به صفحه مدیریت ارسال گزارش مرحله ای منتقل می شوید و مرحله ارسال شده به رنگ آبی (در حال بررسی) تبدیل می شود.

| قبلا ارسال کردہ ام | اصلاح فايل | پاسخ    | ارسال فرم نظام مهتدسی              | آپلود فایل شهرداری | مرحله |
|--------------------|------------|---------|------------------------------------|--------------------|-------|
|                    |            |         |                                    | ß                  | اول   |
|                    |            |         |                                    |                    | دوم   |
|                    |            |         |                                    | ß                  | سوم   |
|                    |            |         |                                    |                    |       |
|                    |            |         |                                    |                    |       |
|                    | •          | ه رد شد | در حال بررسی <mark>تایید شد</mark> |                    |       |
|                    |            |         |                                    |                    |       |

اگر فایل شهرداری را ارسال ننموده باشید یا هنگام ارسال ، دسترسی شما به اینترنت قطع شده باشد یا فایل ارسال شده فاقد شرایط مطرح شده باشد ( نوع PDF و حجم کمتر از ۵۰۰کیلوبایت) پس از کلیک بر روی گزینه ارسال فرم نظام مهندسی ( التقا) )، با این پیغام روبرو خواهید شد:

| المروز : ۲۸ / ۱۲۹۴ (۱۲۹۴                |                                                                                                    |                      | دس : عبدالرضا فقيه |
|-----------------------------------------|----------------------------------------------------------------------------------------------------|----------------------|--------------------|
| 6,50                                    | the state of the state of the s |                      | قرارداد جدید       |
|                                         | رم ترزين مرجعه اي پيشرف عمليات محمدي                                                                                                    |                      | ليست قراردادها     |
|                                         |                                                                                                    | 🗐 مشخصات ساختمان     | أرشيو              |
| شماره پلاک ٿيٽي                         | $\bigcirc$                                                                                                    | ساختمان طبة          |                    |
| تاريخ صدور پروانه ۱ • افروردين • ١٣٥٠ • |                                                                                                    | مالک                 |                    |
| شماره قرارداد ۲۲۲۲                      |                                                                                                    | ادرس                 |                    |
| محل اجرای پروژه                         | لطفا ابتدا فایل شهرداری را اپنود تمایید.                                                                                                    | تاريخ قرارداد 🔹 💌 فر |                    |
|                                         | اروكست.                                                                                                    | 📥 مشخصات مهندس       |                    |
| رئته ایق ۲                              | يهتدس تأثلر ميدالرضا فقيه                                                                                                    | نام و نام خانوادگی ه |                    |
| به سانمان ( ۲ فروردین ۲ ۱۳۵۰ ۲          | ىدىدىن ئاقل - ١٦٠٠١٢٠ تارىخ تجويا                                                                                                    | شماره حساب م         |                    |

در اینصورت بر روی بازگشت کلیک کرده و مجدداً فایل شهرداری را بصورت صحیح ارسال نمائید.

### ۲-۴ : استفاده از گزینه " قبلا ارسال نموده ام" :

بر روی دکمه قبلا ارسال نموده ام ( ) کلیک نمائید.

در صفحه باز شده توضیحات خود درباره، مرحله مورد نظر را نوشته و بر روی دکمه ارسال کلیک نمائید.

| امروز : ۲۰/۰۷، ۱۲۹۴/ ۲۰<br>خروج <b>ن</b> | مهندس : عبدالرضا فقیه |
|------------------------------------------|-----------------------|
| توشيحات                                  | 🖪 قرارداد جدید        |
|                                          | اليست قراردادها 🗮     |
|                                          | 🗖 آرشيو               |
|                                          |                       |
|                                          |                       |
|                                          |                       |
|                                          |                       |
| الرساق                                   |                       |
|                                          |                       |
|                                          |                       |
|                                          |                       |
|                                          |                       |
|                                          |                       |
|                                          |                       |
|                                          |                       |
|                                          |                       |
|                                          |                       |
| 9                                        |                       |

### ۵-وضعيت ها

# ۵-۱ : در حال بررسی(آبی) :

پس از ارسال مرحله مورد نظر به صورت کامل یا ارسال از قبل، درخواست شما به کارشناس فنی مربوطه ارسال می شود . پس از بررسی کارشناس فنی اگر درخواست تایید شود پیغام کارشناس فنی نمایان خواهد شد با کلیک بر روی گزینه پاسخ ( 🔎 ) میتوانید پیغام را مشاهده نمائید. ، وضعیت قرارداد همچنان در حال بررسی مانده و درخواست برای کارشناس مالی ارسال می شود.

|                    |            | بال     | مراحل ارم                          |                    |       |
|--------------------|------------|---------|------------------------------------|--------------------|-------|
| قيلا ارسال كرده ام | اصلاح فايل | پاسخ    | ارسال فرم نظام مهتدسی              | آپلود فایل شهرداری | مرحله |
|                    |            | Q       |                                    | ß                  | اول   |
|                    |            |         |                                    | ß                  | دوم   |
|                    |            |         |                                    | ß                  | سوم   |
|                    |            |         |                                    |                    |       |
|                    |            |         |                                    |                    |       |
|                    |            | ه رد شد | در حال بررسی <mark>تایید شد</mark> |                    |       |
|                    |            |         |                                    |                    |       |

#### ۵-۲ : تایید شده (سبز) :

پس از تایید کارشناس فنی و ارسال درخواست به کارشناس مالی، اگر کارشناس مالی درخواست را تایید نماید قرارداد تایید شده و پرداخت صورت می گیرد.

| مراحل أرسال        |            |         |                                         |                    |       |  |
|--------------------|------------|---------|-----------------------------------------|--------------------|-------|--|
| قبلا ارسال کردہ ام | اصلاح فايل | پاسخ    | ارسال فرم نظام مهتدسی                   | آپلود فایل شهرداری | مرحله |  |
|                    |            | Q       |                                         | ß                  | اول   |  |
|                    |            |         |                                         | R                  | دوم   |  |
|                    |            |         |                                         | ß                  | سوم   |  |
|                    |            |         |                                         |                    |       |  |
|                    |            |         |                                         |                    |       |  |
|                    | ٥          | ه رد شد | در حال بررسی <mark>تایید شد</mark>      |                    |       |  |
|                    |            |         |                                         |                    |       |  |
|                    |            |         |                                         |                    |       |  |
| 10                 |            |         |                                         |                    |       |  |
|                    |            |         |                                         |                    |       |  |
|                    |            | ه رد شد | تاييد شد<br>در حال بررسی تاييد شد<br>10 |                    | سوم   |  |

۵-۳ : تائید نشده ( قرمز ) :

پس از ارسال درخواست اگر کارشناس فنی درخواست را تائید ننماید یا کارشناس فنی تایید و کارشناس مالی تائید ننماید ، در قسمت پاسخ ( 🔎 ) دلیل عدم تائید قابل مشاهده است، جهت اصلاح و ارسال مجدد درخواست ، بر روی گزینه اصلاح فایل ( 📝 ) کلیک کرده و بر اساس بخش۴ (مدیریت ارسال گزارش مرحله ای) درخواست را مجدداً ارسال نمایید.

| مراحل ارسال        |            |      |                       |                    |       |  |  |  |  |  |  |
|--------------------|------------|------|-----------------------|--------------------|-------|--|--|--|--|--|--|
| قبلا ارسال كرده ام | اصلاح فايل | پاسخ | ارسال فرم نظام مهتدسی | آپلود فایل شهرداری | مرحله |  |  |  |  |  |  |
|                    | ľ          | Q    |                       |                    | اول   |  |  |  |  |  |  |
|                    |            |      |                       |                    | دوم   |  |  |  |  |  |  |
|                    |            |      |                       | Ľ                  | سوم   |  |  |  |  |  |  |

در حال بررسی

تاييد شده رد شده

11

# ۶ – آرشيو

#### در این قسمت تمام درخواست های تائید نشده مهندس وجود دارد.

علاوه بر اعلام عدم تائید توسط کارشناس مربوطه و پیغام ارسال شده ، عدم تایید به تفکیک رنگ برای هر کارشناس مشخص شده است. با کلیک بر روی مشاهده به صفحه نمایش فرم و فایل های ارسالی منتقل می شوید.

| in امروز : ۱۳۹۴/۱۷۷/۱۹  |                |          |       |        |      |                | مهندس : عبدالرضا فقيه |
|-------------------------|----------------|----------|-------|--------|------|----------------|-----------------------|
| • حروج                  |                |          |       |        |      |                | นาราโมเลี 🖪           |
|                         |                | حسنحه    | _     |        | ×    | جستجو          | ⊑ لیست قراردادها      |
|                         |                |          | _     |        |      |                | 🗖 آرشیم               |
|                         |                |          |       |        |      | ليست قراردادها |                       |
| تایید نشده پیغام مشاهده | تاريخ          | ساعت     | مرحله | نوع    | رشته | شماره قرارداد  |                       |
| مالى 📿 风                | ۱۳۹۴/ • ۷/ • ۸ | 18:78:18 | دوم   | افزايش | يرق  | 7777           |                       |
| فنی 🝳 风                 | ۱۳۹۴/۰۷/۰۸     | 18:27:00 | اول   | افزايش | برق  | 2222           |                       |
|                         |                |          |       |        |      |                |                       |
|                         |                |          |       |        |      | <b>1 1</b>     |                       |
|                         |                |          |       |        |      |                |                       |
|                         |                |          |       |        |      |                |                       |
|                         |                |          |       |        |      |                |                       |
|                         |                |          |       |        |      |                |                       |
|                         |                |          |       |        |      |                |                       |
|                         |                |          |       |        |      |                |                       |
|                         |                |          |       |        |      |                |                       |
|                         |                |          |       |        |      |                |                       |
|                         |                |          |       |        |      |                |                       |
|                         |                |          |       |        |      |                |                       |
|                         |                |          |       |        |      |                |                       |

با کلیک بر روی آرم شهرداری یا آرم سازمان نظام مهندسی ساختمان استان بوشهر، فایل یا فرم های ارسالی مرحله انتخاب شده را مشاهده خواهید کرد.

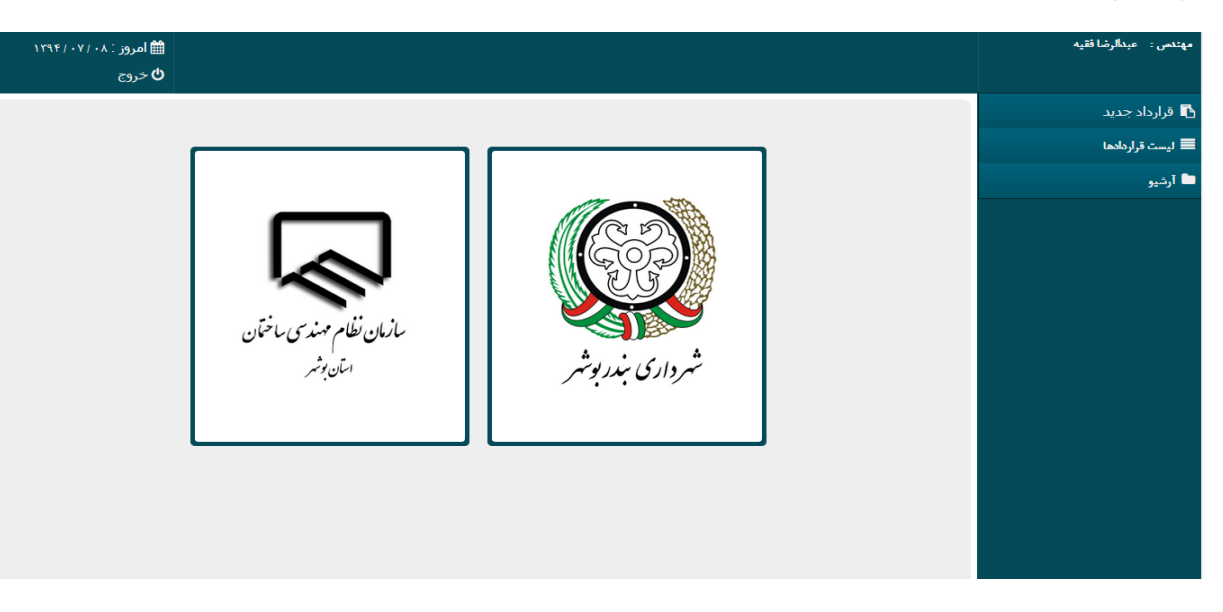

سازمان نظام مهندس ساختمان استان بوشهر